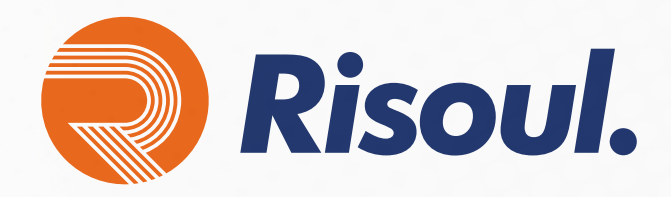

Actualización del firmware de Stratix desde la interfaz de línea de comandos

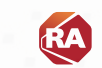

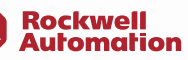

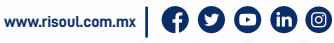

Allen-Bradle

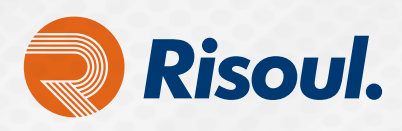

# Conectividad de red del sistema de ciberseguridad Cisco IoT

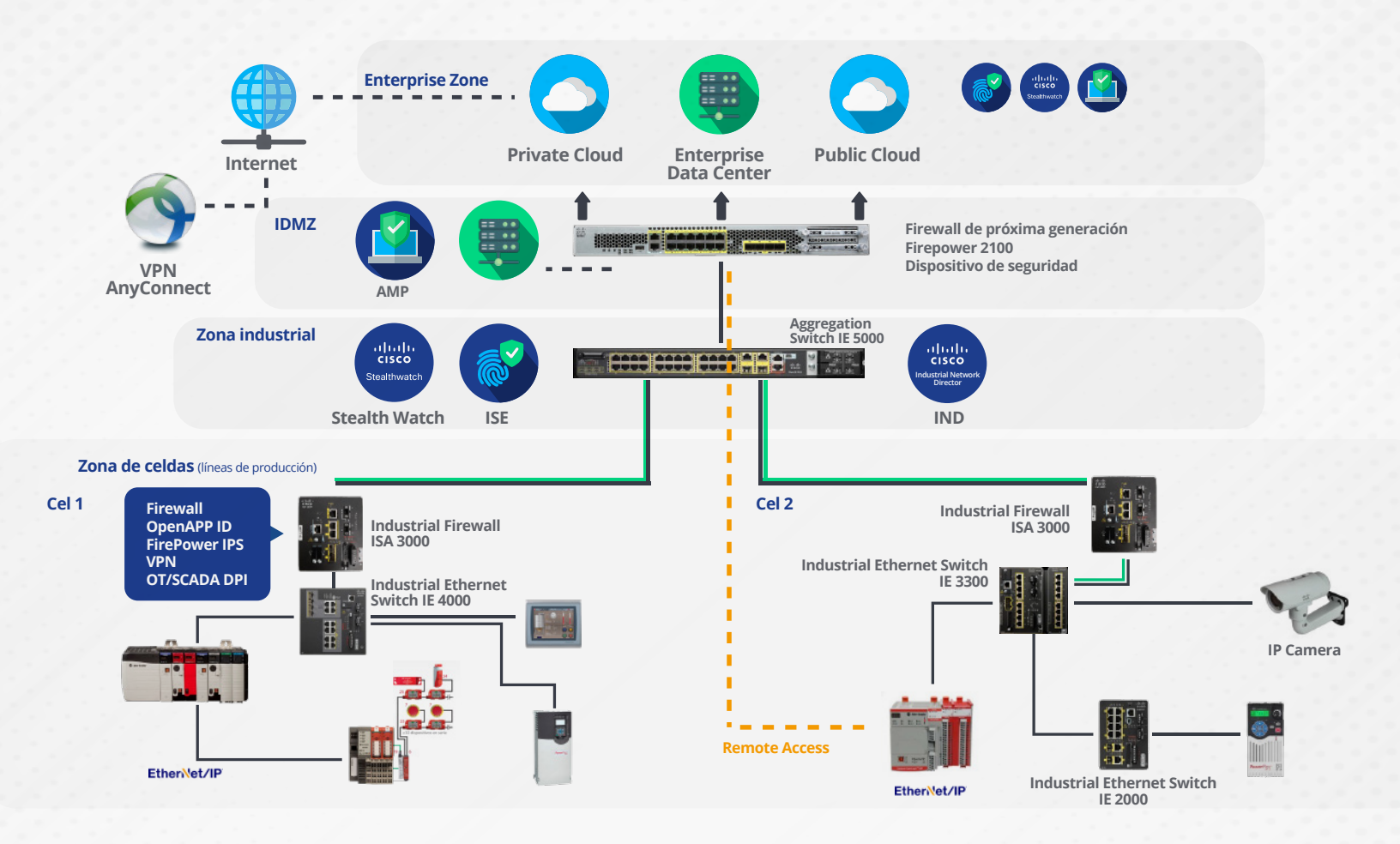

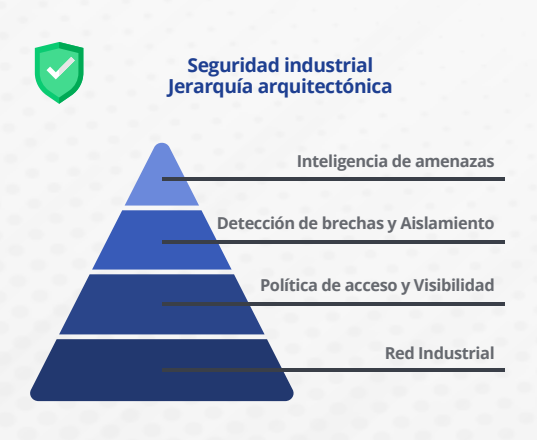

Una colección de diseños arquitectónicos, probados y validados desarrollados por autoridades en la materia en Cisco, Panduit y Rockwell Automation. El contenido de CPwE es relevante para las disciplinas de tecnología operativa (OT) y tecnología de la información (TI).

CPwE constade arquitecturas documentadas, mejores prácticas, orientación de diseño y ajustes de configuración para ayudar a las operaciones industriales con el desarrollo y la implementación de una infraestructura de red industrial escalable, confiable, segura y preparada para el futuro, ya sea en toda la planta o todo el sitio.

2

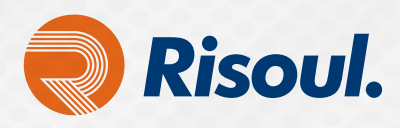

Para la configuración inicial por CLI necesitamos un cable de Consola y un emulador que haga la función de cliente SSH de acceso a servidores por medio de Raw, Serial, Telnet, Rlogin o SSH.

PuTTY es un cliente SSH y Telnet con el que podemos conectarnos a servidores remotos iniciando una sesión en ellos para que nos permitan ejecutar comandos. El ejemplo más claro es cuando empleamos PuTTY para ejecutar comandos en un servidor VPS y así poder instalar algún programa o configurar alguna parte del servidor.

En este caso lo usaremos como interfaz para configuración del Switch Stratix por CLI (Línea de Comandos)

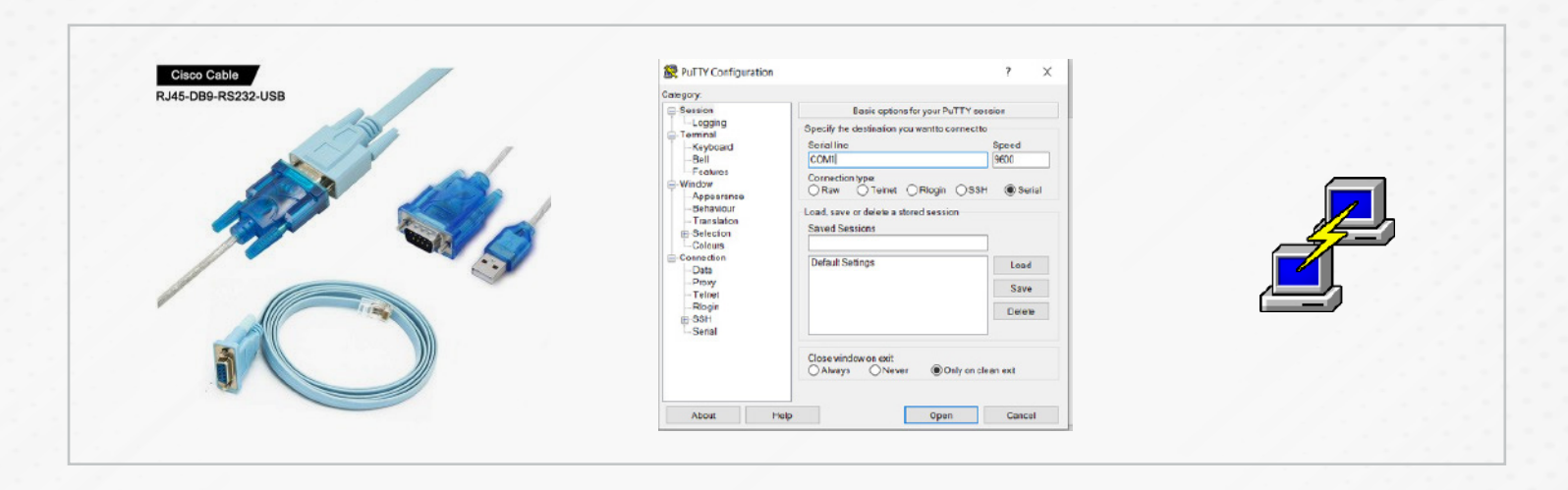

Conectaremos nuestro cable de consola al puerto predeterminado de nuestro Switch y conectaremos la terminal USB a nuestra PC.

Una vez conectado realizaremos las siguientes configuraciones en nuestro emulador:

Dependiendo del puerto que asigne nuestro PC será el que se asignará en el recuadro Serial Line. Una vez dentro podremos ver como carga la configuración del equipo para comenzar las configuraciones básicas por CLI.

|                                                                                               | Rutty Configuration                                                                        | 1                                                                                                    | ?         |  |
|-----------------------------------------------------------------------------------------------|--------------------------------------------------------------------------------------------|----------------------------------------------------------------------------------------------------|-----------|--|
|                                                                                               | Category                                                                                   |                                                                                                    |           |  |
|                                                                                               | Session                                                                                    | Basic options for your PuTTY session                                                                 |           |  |
|                                                                                               | Logging                                                                                    | Specify the destination you want to connect                                                          | 10        |  |
|                                                                                               | E Terrinal<br>Kayboard<br>Bai<br>Fastres<br>Window<br>Appearance<br>Babaricar<br>Tensiston | Serial line                                                                                          | Speed     |  |
|                                                                                               | Bel                                                                                        | COMI                                                                                                 | 9600      |  |
| owing the is configuration mode-                                                              | Pestires     Window     Appearence     Betaviour     Translation     Selection     Coberr  | Connection type:<br>Plaw Terriet Riogin SS<br>Load save of delate a stored session<br>Saved Sessions | sH ®Seria |  |
| ntigneation dialogs type/hsj: n<br>Intertace Viani, changed state to adminis                  | Connection<br>Data                                                                         | DefaultSettings                                                                                      | Load      |  |
| or is not configured, disabling SMI                                                           | Tehet                                                                                      |                                                                                                    | Save      |  |
| tall_operation:Disobling DMI<br>not configured, disabling DMI<br>tall_operation:Disobling DMI | Riogin<br>B SSH<br>Serial                                                                  |                                                                                                    | Deloto    |  |
|                                                                                               |                                                                                            | Close window on exit<br>O Always O Never Staty on                                                    | dean exit |  |
|                                                                                               |                                                                                            |                                                                                                    |           |  |

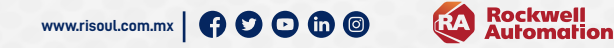

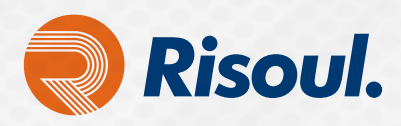

Descargamos el Firmware correspondiente, que por lo regular debe ser el más reciente. Antes debemos verificar que firmware es el que actualmente tenemos en nuestro equipo.

A continuación te mostraremos 3 formas de identificar cual es la versión que tienes actualmente:

### **Opcion 1**

Ingresa la dirección IP del switch en la página web e inicia sesión.

La versión de software como 15.2 (4) EA (Crypto) UNIVERSAL encerrada en un círculo ROJO en la captura de pantalla a continuación, que es la versión de FW actual que ha cargado el switch:

| IP Address:          | 192.168.1. | 3        |           |
|----------------------|------------|----------|-----------|
| MAC Address:         | F4:54:33:2 | F:DF:00  |           |
| Product ID:          | 1783-BMS10 | CGN      |           |
| License Level:       | NAT-FULL   |          |           |
| <b>CIP</b> Revision: | 6.001      |          |           |
| CIP Serial Number:   | 600A2DC8   |          |           |
| Serial Number:       | FD01830T0S | G        |           |
| Versión ID:          | V01        |          |           |
| Software Version:    | 15.2(4)EA  | (Crypto) | UNIVERSAL |

# Opcion 2

- 1. Siga 548003 Accede a CLI en un conmutador Stratix para acceder a la interfaz de línea de comandos (CLI) del conmutador.
- 2. Escribe show ver y presiona Enter.
- 3. La versión de SW como 15.2 (4) EA encerrada en un círculo ROJO en la captura de pantalla a continuación, es la versión de FW actual que ha cargado el switch:

| Switch | Ports | Model         | SW Version | SW Image            |
|--------|-------|---------------|------------|---------------------|
|        |       |               |            |                     |
| * 1    | 10    | 1783-BMS10CGN | 15.2(4)EA  | S5700-UNIVERSALK9-M |

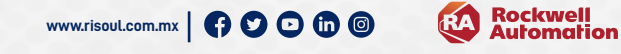

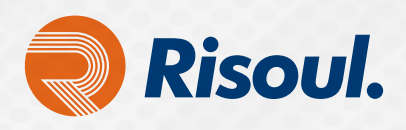

# Opcion 3

- 1. Abre el software Studio 5000.
- 2. Localiza el conmutador en el árbol de configuración de E / S.
- 3. Selecciona Cambiar estado.
- 4. La versión de software como versión de IOS: S5700-UNIVERSALK9-M, versión 15.2 (4) EA en un círculo ROJO en la captura de pantalla a continuación, es la versión de FW actual que el switch ha cargado:

| Switch status      |                     |
|--------------------|---------------------|
|                    |                     |
| Alarms & Faults    |                     |
| Active Alarms:     | Port alarm          |
| Major Alarm Relay: | Open                |
| Active Faults:     | None                |
|                    |                     |
| Image              |                     |
| IOS Release:       | S700-UNIVERSALK9-M, |
|                    | Version 15.24(4)EA  |
| License File:      | Ok                  |
| SD Card Present:   | Yes                 |

El firmware de Stratix se puede encontrar en la página web de actualizaciones de firmware de Stratix (buscar descargas).

| 9.0 | comparison processes construction and constructions and approximately approximately |                                          | 4 7 60 1 | Compatibility & Download                       | Compane Downloads Views -                                                           | FAQs                                                              |  |
|-----|----------------------------------------------------------------------------------------------------|------------------------------------------|----------|------------------------------------------------|-------------------------------------------------------------------------------------|-------------------------------------------------------------------|--|
|     | S Alex-bradey   Exclaned Saturate                                                                                                    | C # 0 11 0                               |          | 1 h W Durbant 1 L                              | ent de Views Q                                                                      |                                                                   |  |
|     | Rockwell Industries Capabilities Proc                                                                                                    | ducts News & Events                      |          | Compatibility / Download Center + Illutt Produ | n Selector + First Dovinteada                                                       |                                                                   |  |
|     | Auromation                                                                                                    |                                          |          | FIND DOWNLOADS                                 |                                                                                     |                                                                   |  |
|     | Compatibility & Downloads Compare Downloads View                                                                                                    | ev FAQe                                  |          |                                                |                                                                                     |                                                                   |  |
|     | 1 R Hierard Lines October Q.                                                                                                    |                                          |          | statis \$100                                   | All Categories 🔹 All Families 🔹 🔍                                                   | B COMPARE DOMALGADS                                               |  |
|     |                                                                                                    |                                          |          | Shatix 5700 and ArmorSinata 5700<br>1703-0045  | lamily of Etheroni roaceaped antichea and 1782-                                     | <ul> <li>Studic 5700 and AmorStratis 5700 A 15.2(7)E24</li> </ul> |  |
|     | FIND DOWNLOADS O                                                                                                    | select                                   |          | 20/5 Rent<br>end/order                         | of Ethernel managed switches for extrane<br>tix (Telecola & Communications/Stratix) | <ul> <li>Smaltx 5700 and Annorshrada 5700 A 15 2(7)01a</li> </ul> |  |
|     | anato 5760 Al Camporas + Al Families + Q                                                                                                    | version coswer cowercars                 |          |                                                |                                                                                     |                                                                   |  |
|     | Situata 5700 and ArmonEstatic 5700<br>1780 (BMI) theoity of Ethernet exercised autotees and 1783-                                                                                                    | ▲ 15.2(7)£2 Amor\$mas 5780 A 15.2(7)£2.4 |          |                                                |                                                                                     |                                                                   |  |
|     | 2MS family of Zithernel menaged avelober for exheme<br>environments (Networks & CommunicationsStratu)                                                                                                    | ▲ 15.207£%                               | _        |                                                |                                                                                     |                                                                   |  |
|     |                                                                                                    | ▲ 18-2(7)E                               |          |                                                |                                                                                     |                                                                   |  |
|     |                                                                                                    | ▲ 15.2¥00€2e                             |          |                                                |                                                                                     |                                                                   |  |
|     |                                                                                                    | ▲ 15.2(6F1                               |          |                                                |                                                                                     |                                                                   |  |
|     |                                                                                                    | <ul> <li>15.3806.0a</li> </ul>           |          |                                                |                                                                                     |                                                                   |  |
|     |                                                                                                    | <ul> <li>152090464</li> </ul>            |          |                                                |                                                                                     |                                                                   |  |
|     |                                                                                                    | To 21/06/A3                              |          | 5 data Sward                                   |                                                                                     | 2 selections                                                      |  |
|     |                                                                                                    | <ul> <li>1524664</li> </ul>              |          |                                                | MONY SELECTION (*                                                                   | COMPAGE DOWNLOW                                                   |  |

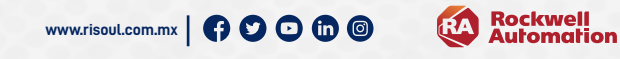

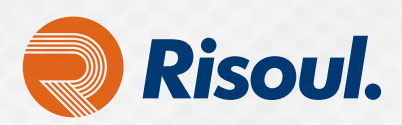

| <br>() Al | en-Brad | ley 🔋 Rockwell Software                                                      |          |                 |                 |                  | ् 🛔 😔 🛍 (                                                                             | 0        |  |
|-----------|---------|------------------------------------------------------------------------------|----------|-----------------|-----------------|------------------|---------------------------------------------------------------------------------------|----------|--|
| 6         | Dev     | Industries                                                                   | Capa     | abilities       | Produc          | ts Nev           | vs & Events                                                                           |          |  |
| ę         |         | Download Item                                                                | Version  | Release<br>Date | Release<br>Note | Download<br>Size | Comments                                                                              |          |  |
| Cor       |         | FIMV for Strats 5700 & AmorStrats 5700<br>GRYPTD (1783-8NS\$2NS) v15 2(T)E1a | 15.2(7)E | 02/26/2020      |                 | 43.68 MB         | February 2020 CRYPTO IOS<br>FW release for the Strates 5700<br>and Armor Strates 5700 |          |  |
|           |         |                                                                              |          |                 |                 |                  |                                                                                       |          |  |
|           |         |                                                                              |          |                 |                 |                  |                                                                                       |          |  |
|           |         |                                                                              |          |                 |                 |                  |                                                                                       | ×        |  |
|           |         |                                                                              |          |                 |                 |                  |                                                                                       |          |  |
|           |         |                                                                              |          |                 |                 |                  |                                                                                       | <b>1</b> |  |
|           |         |                                                                              |          |                 |                 |                  |                                                                                       |          |  |
|           |         |                                                                              |          |                 |                 |                  |                                                                                       |          |  |
|           |         |                                                                              |          |                 |                 |                  |                                                                                       |          |  |
|           |         |                                                                              |          |                 |                 |                  |                                                                                       |          |  |
|           |         |                                                                              |          |                 |                 |                  |                                                                                       |          |  |
|           | CLEA    | -                                                                            |          |                 |                 | 1 10             | THE DOWNLOAD NOW CLOSE                                                                |          |  |

| 🕲 Allen-Bradley / 🕡 FactoryTalk                                                                                                    |                                                                                                    | ፍ ሬ 🚱 🛍 🕐                    | j.      |
|----------------------------------------------------------------------------------------------------|----------------------------------------------------------------------------------------------------|------------------------------|---------|
| Rockwell<br>Automation Indust                                                                                                    | tries Capabilities Products News Even                                                                                                    | nts Seles & Partners Support |         |
| Rockwell Automation now offers two download metho<br>files. You can manually download these files using the<br>download manager to download the files for you                                                                                                    | ids fram which to choose. Your download includes [1]<br>direct download method, or you can use our                                         |                              |         |
| Managed Download                                                                                                    | Direct Download                                                                                                    |                              | ð       |
| Benefits of managed download                                                                                                    |                                                                                                    |                              | Fee dba |
| -Socure<br>-Verify file integrity<br>-Automatically resume download file if arror<br>occurs<br>due to isst connections, network problems,<br>computer<br>shutdowns, or unexpected power outages                                                                                                    | Use your browser or third party download<br>manager. Peekwell Automation is not<br>responsible for the file integrity of your<br>download. |                              |         |
| General Information Technical Support                                                                                                    |                                                                                                    |                              |         |
| The Rockwell Automation electronic software deliver<br>process to ensure fast and reliable delivery of software<br>the source of the source of the | ry service uses a managed download<br>are products. This service includes:                                                                 |                              |         |
| A global network of high-speed internet server                                                                                                    | fi<br>References in a sufficient statue                                                                                                    |                              |         |

| ← → 0 | a download.ockwellautomation.com/esd/directdownload.aspc?sessionid=cryidmuy(cyz3s3frex0/3eba637239021390920052                                                                                                    | 🌬 🕁 😽                             |
|-------|----------------------------------------------------------------------------------------------------|-----------------------------------|
|       | 🚳 Alten-Bradley 🕴 🖗 FactoryBalk                                                                                                    | ዲ ሬ 🕏 🛍 Ø                         |
|       | Rockwell<br>Automation Industries Capabilities Products News Events                                                                                                    | Sales & Partners Support          |
|       | Product: PNW for Stocks 3700 & Ameridinatis 3700 CRYPTO (1785-56/58/2005) v15.207/R1a<br>Version: 13.2020                                                                                                    |                                   |
| - / / | Cital herr if you are same a third penty doublag download manager.                                                                                                    | Faerceix                          |
|       | 🔊 🗗 🞯 in 💟 🚥                                                                                                    | Rockwell<br>Automation            |
|       | Copy light S 2020 house a back of second and the second and the se |                                   |
|       | It took IL (2003)649 seconds to load this page                                                                                                    |                                   |
|       |                                                                                                    |                                   |
|       | rniersteld-Star a 🗿 Pewerfiers 530 S_1971X a 🖻 Jumeritinsis 570_1971X a 🗟 Estimate JOT J1800Julis a 💽 Cpm7;86XgALEAC                                                                                                    | Dyjpg A 🖲 24-1,jpg A Mestrar tede |

Rockwell Automation

6

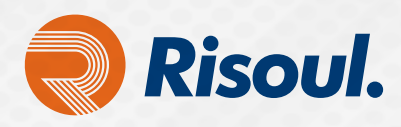

Descargamos de la Web una aplicación TFTP para transferencia de archivos que hará la función de cliente servidor para la descarga al Switch por línea de comandos del archivo **.tar** (Firmware que descargamos de la página de Rockwell).

| Tftpd64 Service Edition by Ph. Jounin                                                                                                    |                        | _ <b>_</b> × |    |  |  |
|----------------------------------------------------------------------------------------------------|------------------------|--------------|----|--|--|
| urrent Directory CNtemp                                                                                                    | •                      | Browse       |    |  |  |
| erver interface 192.168.100.10                                                                                                    | -                      | Show Dir     | >  |  |  |
| ftp Server   Tftp Client   DHCP server   Syslog server   Log viewer                                                                                                    |                        |              |    |  |  |
| peer file start time progress                                                                                                    | bytes                  | total ti     | JP |  |  |
| 92.168.100.20:37 >c7200-is-mz.12 16:15:52 61%                                                                                                    | 7875584                | 12819852     | S  |  |  |
| /a01:240:te23:50e <n7000-s1-dk9 15%<br="" 16:15:35="">92:168:1:20:57572 <n7000-s1-dk9- 16:15:31="" 21%<="" td=""><td>22206464</td><td>147087748</td><td></td><td></td><td></td></n7000-s1-dk9-></n7000-s1-dk9> | 22206464               | 147087748    |    |  |  |
|                                                                                                    |                        |              |    |  |  |
| 🍖 n7000-s1-dk9-npe.5.1.3.bin to 192.1 💌                                                                                                    |                        |              |    |  |  |
| File size : 147087748                                                                                                    |                        |              |    |  |  |
| 32261632 Bytes sent 1112470 Bytes/sec                                                                                                    |                        |              |    |  |  |
| n7000-s1-dk9-npe.5.1.3.bin to 2a01:                                                                                                    | ×                      |              |    |  |  |
| File size : 147087748<br>22206464 Butes sent 888258 Butes/sec                                                                                                    |                        |              |    |  |  |
| 22200404 Bytes serk 000200 Bytes see                                                                                                    | _                      |              |    |  |  |
| <b>c7200-is-mz.122-46</b>                                                                                                    | a.bin from 19          | 2.1          |    |  |  |
| File size : 1                                                                                                    | 2819852<br>994449 Pute |              |    |  |  |
| 7070004 Bytes ICV0                                                                                                    | 304440 Dyte            | 5/380        |    |  |  |
|                                                                                                    |                        |              |    |  |  |
| About Calification                                                                                                    |                        | Halp 1       |    |  |  |
| Multure                                                                                                    |                        | нар          |    |  |  |
|                                                                                                    |                        |              |    |  |  |

**PuTTY** es un cliente SSH y Telnet con el que podemos conectarnos a servidores remotos iniciando una sesión en ellos que nos permite ejecutar comandos. El ejemplo más claro es cuando empleamos **PuTTY** para ejecutar comandos en un servidor VPS y así poder instalar algún programa o configurar una parte del servidor.

En este caso lo usaremos como interface para configuración del Switch Stratix por CLI (Línea de Comandos)

| ategory:                                                                                                    |                                                                                                    |             |    |  |  |  |
|----------------------------------------------------------------------------------------------------|----------------------------------------------------------------------------------------------------|-------------|----|--|--|--|
| Session                                                                                                    | Basic options for your PuTTY se                                                                                                 | ession      |    |  |  |  |
| R = ruit Configuration           illegory:           Session           - Logging           - Features           Window           - Appearance           - Bell           - Features           Window           - Appearance           - Bellows           - Colours           - Colours           - Data           - Proxy           - Tenlet           - Riogin           Serial                                                                                                    | Specify the destination you want to connect                                                                                     | to          |    |  |  |  |
| Keyboard                                                                                                    | Serial line                                                                                                    | Speed       |    |  |  |  |
| - Bell                                                                                                    | COM1                                                                                                    | 9600        |    |  |  |  |
| Veladues     Veladues     Veladues | Connection type:<br>O Raw O Teihet O Riogin O SS<br>Load, save or delete a stored session<br>Saved Sessions<br>Default Settings | SH ® Serial | al |  |  |  |
| About Help                                                                                                    | Close window on exit<br>Always Never  Only on c                                                                                 | Clean exit  |    |  |  |  |

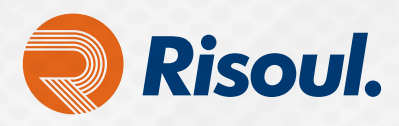

# Actualización del firmware de Stratix desde la interfaz de línea de comandos

Asegúrate de que puedes acceder al conmutador desde tu PC. Para verificar esto, ve a la línea de comandos y usa el comando ping.

Conéctate al conmutador mediante un programa de emulación de terminal como HyperTerminal o Telnet. Retira el firmware antiguo y carga el nuevo firmware en el conmutador.

Escribe los siguientes comandos en la CLI:

#### switch> enable

password: (Ingresa la contraseña aquí)

switch#show version (Esto mostrará la versión actual del firmware)
switch#dir flash: (Verificar el contenido de Flash y que haya suficiente espacio)
switch#ping xx.xx.xx (Introducir la dirección IP del servidor TFTP configurada en
TFTPD. Los resultados deben mostrar !!!!)

switch#archive download-sw /overwrite tftp://xx.xx.xx/(Escribir aquí el nombre
del archivo de firmware)

Por ejemplo:

switch#archive download-sw /overwrite tftp://192.168.1.149/s5700-universal-tar.152-4.EA.tar

Nota: Si el comando no se introduce correctamente o la dirección IP no es válida, es posible recibir un Invalid IP Address or Hostname mensaje entre otros.

switch#dir flash: (Verificar que el firmware se haya copiado correctamente)
switch#show boot (Verificar que la ruta coincida con el firmware instalado)
switch#wr (Guardar la configuración)
switch#reload (Reiniciar el Switch)

Listo, ahora el equipo contará ya con la versión más actualizada que descargó.

Nota: Para el proceso de esta actualización es muy importante asegurarse que en ningún momento pierda la alimentación del switch de. Ya que en caso de haber una falta de alimentación de energía el equipo se bloqueará y dejará de funcionar, si esto llegara a suceder consulta a tu especialista de Redes en **Risoul.** 

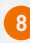